# Guía 🗖

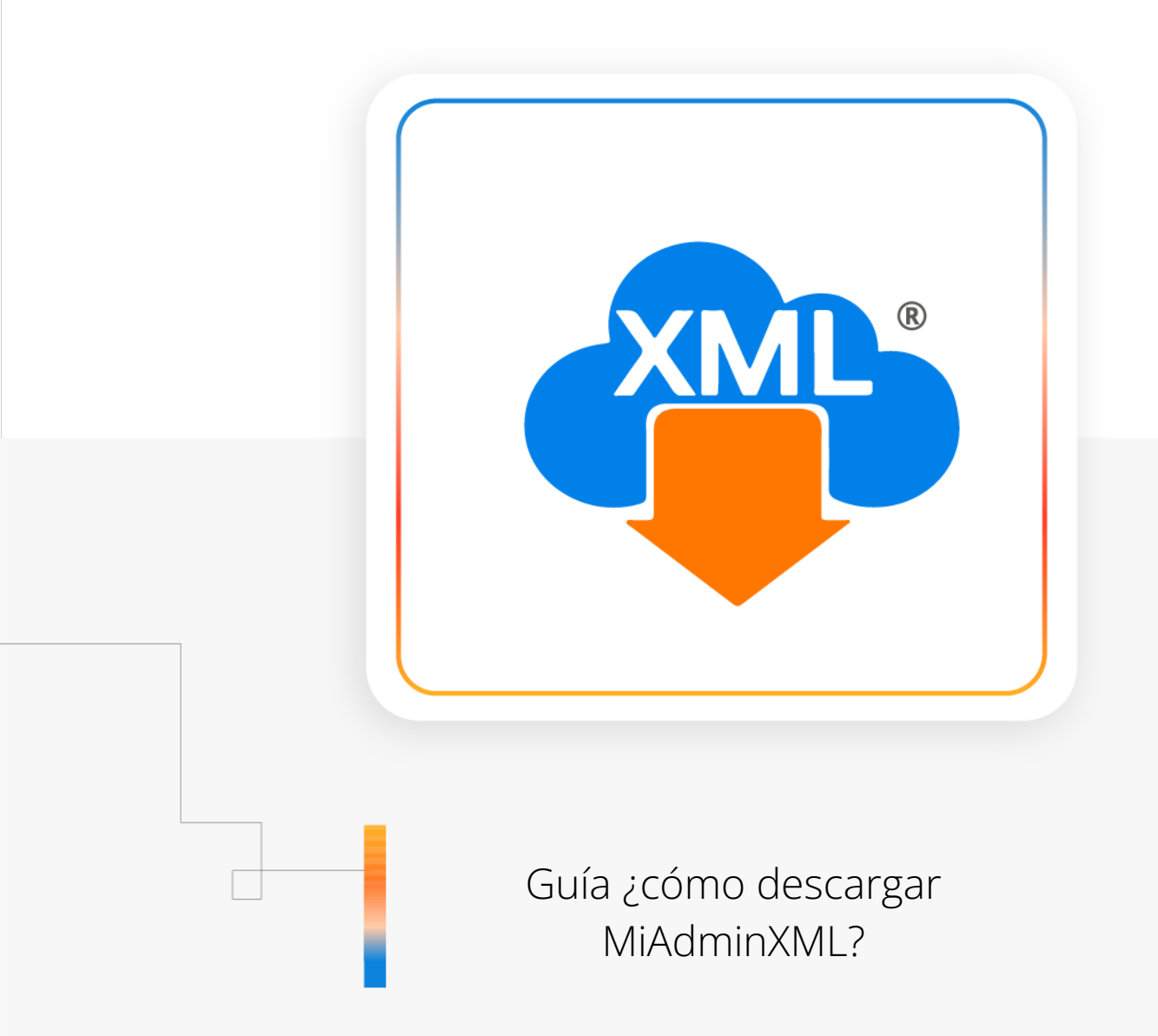

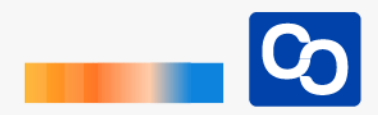

#### ¡Bienvenido!

En esta guía aprenderás a instalar MiAdminXML en tu equipo de cómputo

### Paso 1

Entra al sitio web de <u>MiAdminXML</u> y completa el formulario que se encuentra el la parte superior de la página, es necesario que escribas tu nombre, tu apellido y el correo electrónico a donde te gustaría que te enviemos el programa. Da clic en "Descargar MiAdminXML" para recibir el correo.

| ¡Descarga MiAdminXML y obtén 30<br>días gratis!                                             |
|---------------------------------------------------------------------------------------------|
| ¡Llena el siguiente formulario y descarga MiAdminXML!<br>*Todos los datos son obligatorios. |
| Escribe tu nombre                                                                           |
| Escribe tu apellido                                                                         |
| Escribe tu correo                                                                           |
| 1<br>Descargar MiAdminXML↓                                                                  |

Al continuar aceptas los Términos de Servicio. Somos Totalmente respetuosos de tu información Aviso de Privacidad.

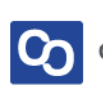

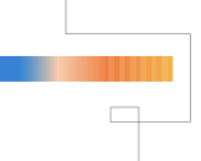

Espera unos momentos y podrás ver nuestro correo electrónico en tu bandeja de entrada, puedes buscar el correo con el asunto: **[Tu nombre], ha llegado MiAdminXML.** 

Cuando lo encuentres da clic en "Descargar MiAdminXML"

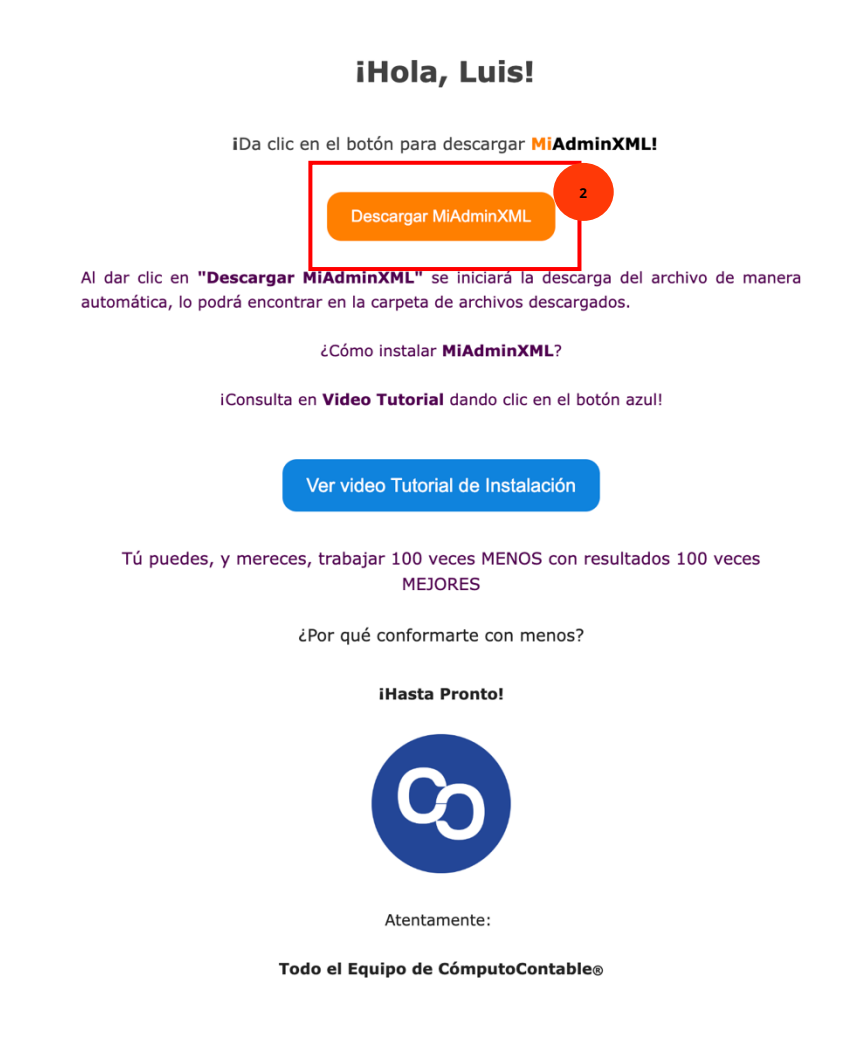

Si no encuentras el correo revisa en tu bandeja de No deseados o de SPAM

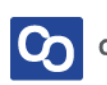

Espera a que termine de descargar el programa, al abrir el instalador tendrás que dar Clic en **"Si"** 

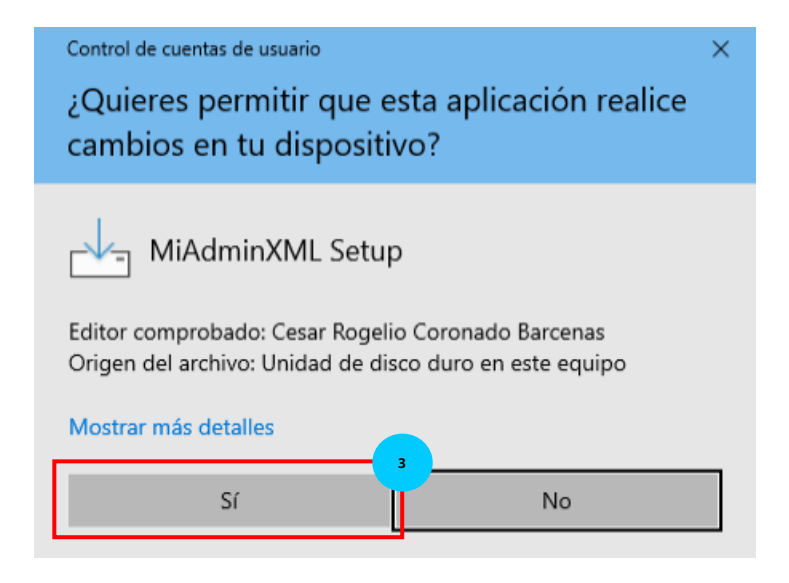

#### Paso 4

Posteriormente podrás ver el acuerdo de licencia de uso de software, da clic en la casilla "Acepto el acuerdo" y da clic en "Siguiente"

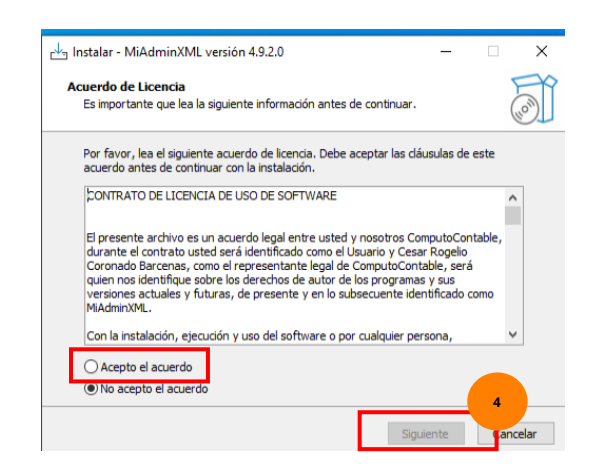

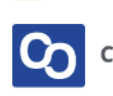

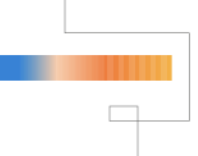

Verifica que se instale el programa en disco local C:/AdminXML y da clic en "Siguiente"

| 🗠 Instalar - MiAdminXML versión 4.9.2.0                                                         | _        |          | ×      |
|-------------------------------------------------------------------------------------------------|----------|----------|--------|
| Seleccione la Carpeta de Destino<br>¿Dónde debe instalarse MiAdminXML?                          |          |          | (lo)   |
| El programa instalará MiAdminXML en la siguiente carpeta.                                       |          |          |        |
| Para continuar, haga clic en Siguiente. Si desea seleccionar una carp<br>haga clic en Examinar. | eta dife | erente,  |        |
| C:\AdminXML                                                                                     | Ex       | aminar   |        |
|                                                                                                 |          |          |        |
|                                                                                                 |          |          |        |
|                                                                                                 |          |          |        |
| Se requieren al menos 135.5 MB de espacio libre en el disco.                                    |          |          |        |
| Atrás Siguie                                                                                    | ente     | 5<br>Car | ncelar |

#### Paso 6

Nuevamente da clic en "Siguiente"

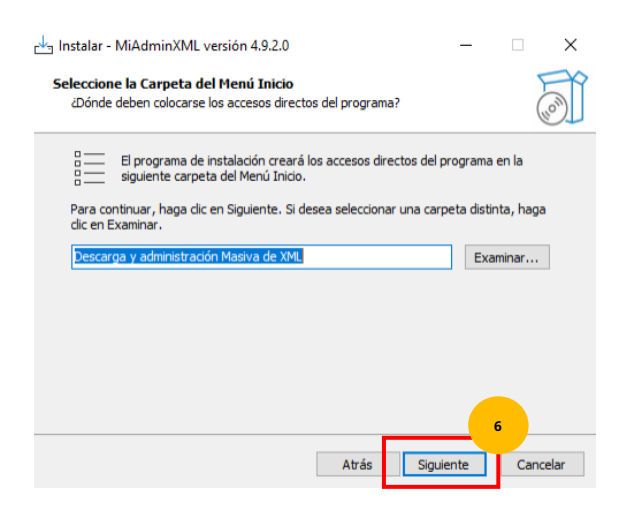

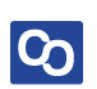

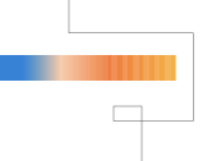

Verifica que este seleccionada la casilla **"Crear un acceso directo en el escritorio"** y da clic en **"Siguiente"** 

| 💾 Instalar - MiAdminXML versión 4.9.2.0                                                                     | -         |           | ×      |
|----------------------------------------------------------------------------------------------------|-----------|-----------|--------|
| Seleccione las Tareas Adicionales<br>¿Qué tareas adicionales deben realizarse?                              |           |           |        |
| Seleccione las tareas adicionales que desea que se realicen durante<br>MiAdminXML y haga clic en Siguiente. | la instal | lación de |        |
| Accesos directos adicionales:                                                                               |           |           |        |
| Crear un acceso directo en el escritorio                                                                    |           |           |        |
|                                                                                                    |           |           |        |
|                                                                                                    |           |           |        |
|                                                                                                    |           |           |        |
|                                                                                                    |           |           |        |
|                                                                                                    |           |           |        |
|                                                                                                    |           |           |        |
| Atrás Sigui                                                                                                 | ente      | Can       | ncelar |

#### Paso 8

Visualiza la información de la instalación y da clic en "Instalar"

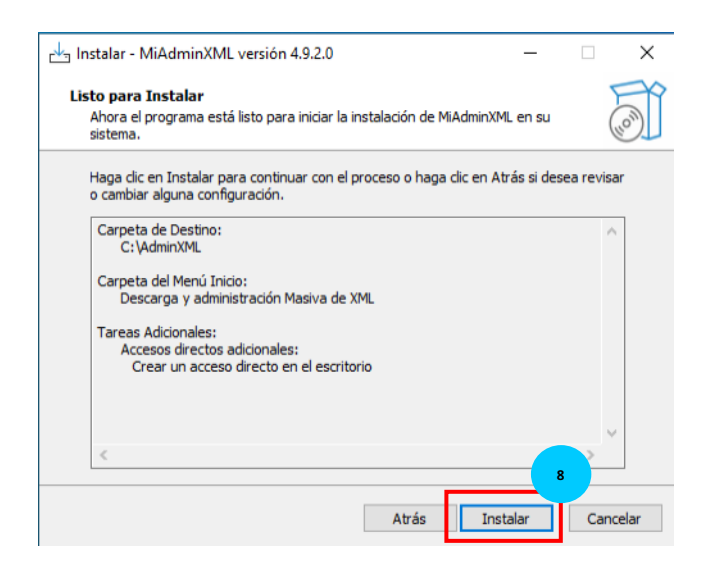

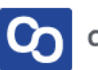

Cuando termine de instalarse da clic en el botón de "Finalizar"

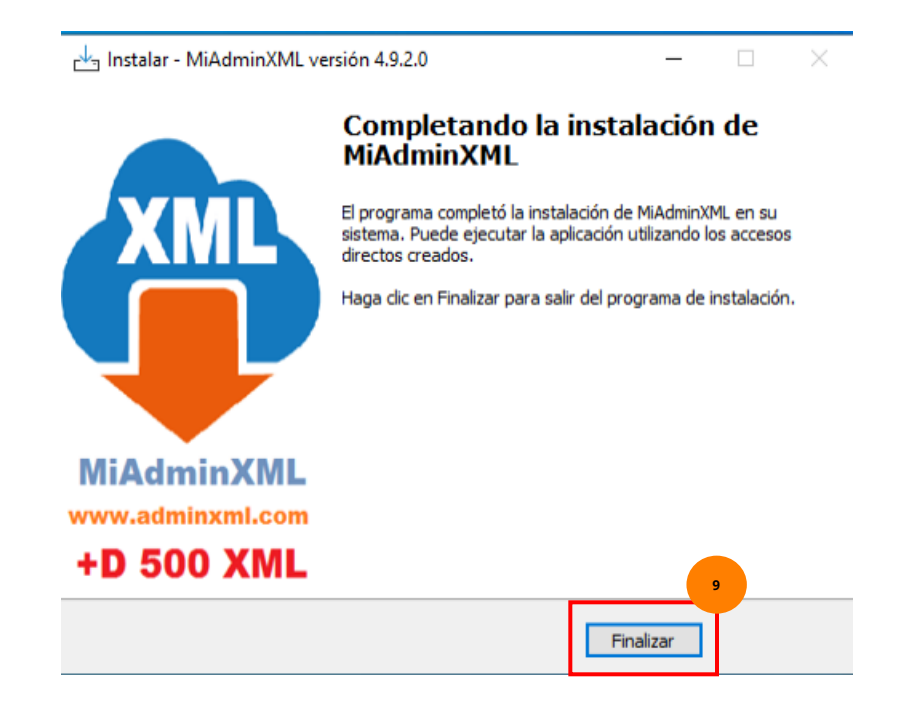

#### Paso 10

**¡Y listo!** Ahora el siguiente paso es completar un breve registro y podrás usar **MiAdminXML** 

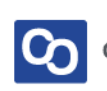

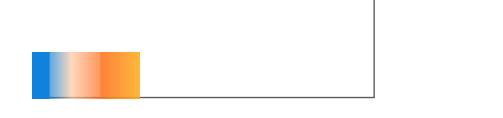

## ¿Necesitas ayuda?

Llámanos a nuestro número de atención telefónica

771 285 0074

Horario de Atención

Lunes a viernes: 9:00 a 14:00 y de 15:00 a 18:00

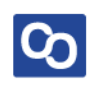